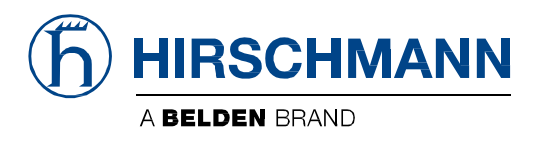

# **User Manual**

### FOTA (Firmware Over-The-Air) User Module OWL LTE / OWL LTE M12 (Industrial Cellular Router)

The naming of copyrighted trademarks in this manual, even when not specially indicated, should not be taken to mean that these names may be considered as free in the sense of the trademark and tradename protection law and hence that they may be freely used by anyone.

#### © 2018 Hirschmann Automation and Control GmbH

Manuals and software are protected by copyright. All rights reserved. The copying, reproduction, translation, conversion into any electronic medium or machine scannable form is not permitted, either in whole or in part. An exception is the preparation of a backup copy of the software for your own use.

The performance features described here are binding only if they have been expressly agreed when the contract was made. This document was produced by Hirschmann Automation and Control GmbH according to the best of the company's knowledge. Hirschmann reserves the right to change the contents of this document without prior notice. Hirschmann can give no guarantee in respect of the correctness or accuracy of the information in this document.

Hirschmann can accept no responsibility for damages, resulting from the use of the network components or the associated operating software. In addition, we refer to the conditions of use specified in the license contract.

You can get the latest version of this manual on the Internet at: https://www.doc.hirschmann.com

Hirschmann Automation and Control GmbH Stuttgarter Str. 45-51 72654 Neckartenzlingen Germany

### Used symbols

 $\mathbf{\Lambda}$ 

Ø

Danger – Information regarding user safety or potential damage to the router.

Attention – Problems that can arise in specific situations.

Information, notice – Useful tips or information of special interest.

# Contents

| 1 | Description of the FOTA user module    | 1      |
|---|----------------------------------------|--------|
| 2 | Installation of the FOTA user module   | 2      |
| 3 | Update of the cellular module firmware | 4      |
|   | 3.1       Automatic update             | 5<br>7 |
| 4 | System Log                             | 11     |
| 5 | Recommended Literature                 | 12     |

# 1. Description of the FOTA user module

The *Firmware Over-The-Air* (FOTA) user module is an additional feature of OWL routers. This allows the router to update the firmware of the cellular module automatically. Only the firmware of the cellular module is updated (not the firmware of the router). The FOTA user module is easy to use – it can be activated with just one checkbox. The router must be connected to the Internet in order to use FOTA updates. The connection to the server with firmware files provided is already defined in the FOTA user module, but it is possible to enter your own server credentials. The FOTA user module checks for the new cellular module firmware manually.

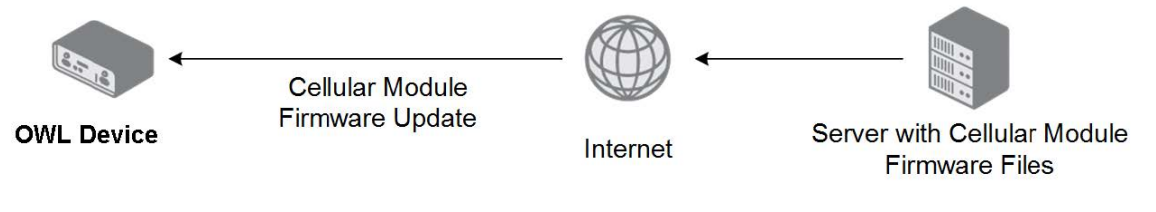

FOTA user module operation

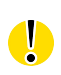

The FOTA user module is NOT part of the standard router firmware. The FOTA user module is available for OWL LTE and OWL LTE M12.

# 2. Installation of the FOTA user module

1. Use the web interface for installing the FOTA user module. Enter your user name and password

|          | Login |
|----------|-------|
| Username |       |
| Password |       |
|          | Login |

2. Select User Modules item in the Customization section

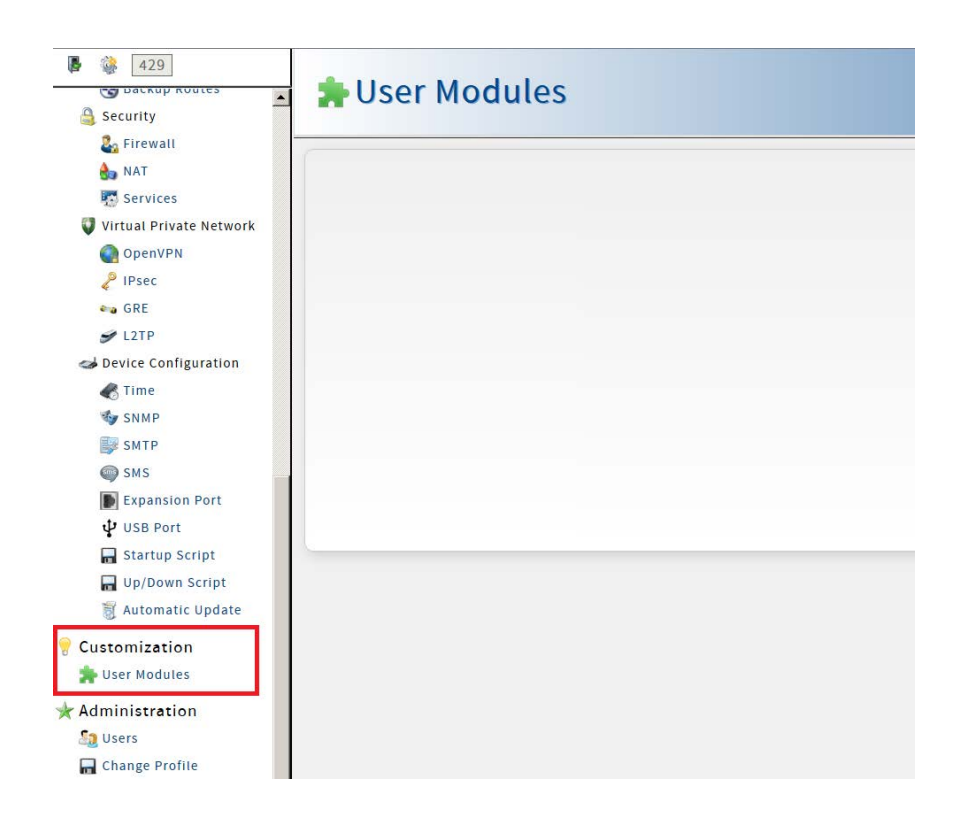

#### 2. INSTALLATION USER MODULE

#### 3. Select the file of the FOTA user module and click on Add or Update button

|            |        |             | C             |
|------------|--------|-------------|---------------|
| Jow Modulo | Browse | fota v3 toz | Add or Undate |

# 3. Update of the cellular module firmware

There are 2 ways of updating the cellular module firmware:

**Automatic update:** Use the automatic update as standard option. For detailed information see chapter "3.1. Automatic update".

**Manual update:** Use this option only if is explicitly described in the Release Information. For detailed information see chapter "3.2. Manual update".

### 3.1. Automatic update

In this chapter, the configuration of the FOTA user module is described. Go to the *Automatic Update* page in the *Configuration* section. To enable the FOTA user module, tick the *Enable automatic update* checkbox and click *Apply*. The other configuration items are described in the table below. The behavior of the FOTA user module is described on the next page.

| fota                                        |  |  |  |
|---------------------------------------------|--|--|--|
| <ul> <li>Enable automatic update</li> </ul> |  |  |  |
| URL *                                       |  |  |  |
| Username *                                  |  |  |  |
| Password *                                  |  |  |  |
| Apply Start Manually                        |  |  |  |

| ltem                    | Description                                                                                                    |
|-------------------------|----------------------------------------------------------------------------------------------------|
| Enable automatic update | Enables the FOTA user module. There is a preset<br>connection to the server with up to date firmware<br>information.                                                                                      |
| URL                     | Optional. Fill in a different server address where the JSON file with firmware information is stored, along with firmware files.                                                                          |
| Username                | Optional. Specify only if you have specified URL. The preset username for the preset server is saved in the FOTA user module.                                                                             |
| Password                | Optional. Specify only if you have specified URL. The preset password for the preset server is saved in the FOTA user module.                                                                             |
| Apply                   | Configuration changes will take effect after pressing the <i>Apply</i> button.                                                                                                    |
| Start Manually          | Press this button to check manually for a new cellular<br>mod-ule firmware. Otherwise, a check for updates takes<br>place every 24 hours at the same time that the FOTA user<br>module was first enabled. |

#### Behavior of the FOTA user module

When the FOTA user module is enabled, it will connect to the preset server to check for new firmware updates of the cellular module and of the FOTA user module. It is then done every 24 hours at the same time the FOTA user module was enabled. You can also run this firmware update check manually using the *Start Manually* button.

Ô

This file is in JSON format, complete – with cellular module names, associated firmware revision numbers and links to firmware files. The FOTA user module will download this file and compare it to the current firmware revision number. If there is new firmware available (higher revision number), the firmware file for the cellular module is downloaded. The router needs a stable connection and power supply to download the firmware file properly. If the downloading of the firmware fails, the FOTA user module will recognize the incomplete file when next attempting to download the firmware file. It will then continue to download the rest of the file – it does not unnecessarily download duplicate data again.

The FOTA user module will regularly check for new firmware updates of the cellular module and the of FOTA user module when it is connected to the Internet (it does not matter which interface is used). The preset server address, username and pass-word are saved in the FOTA user module, so there is no need to fill-in credentials unless you want to use another server.

# 3.2. Manual update

It is strongly recommended to double-check the firmware to be uploaded to the cellular module. If the firmware is not intended for a cellular module used in this router, uploading may irretrievably damage the device. Firmware update is at your own risk!

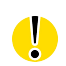

Ŵ

Use this option only if is explicitly required in the Release Information.

#### 3.2.1 Firmware Compatibility

Choose the cellular module firmware according to the information given in the Release Information.

#### 3.2.2. Step-by-step Manual update

1. Use the web interface for installing the FOTA-manual user module. Enter your user name and password

| Login    |  |
|----------|--|
| Username |  |
| Password |  |
| Login    |  |

2. Select User Modules item in the Customization section

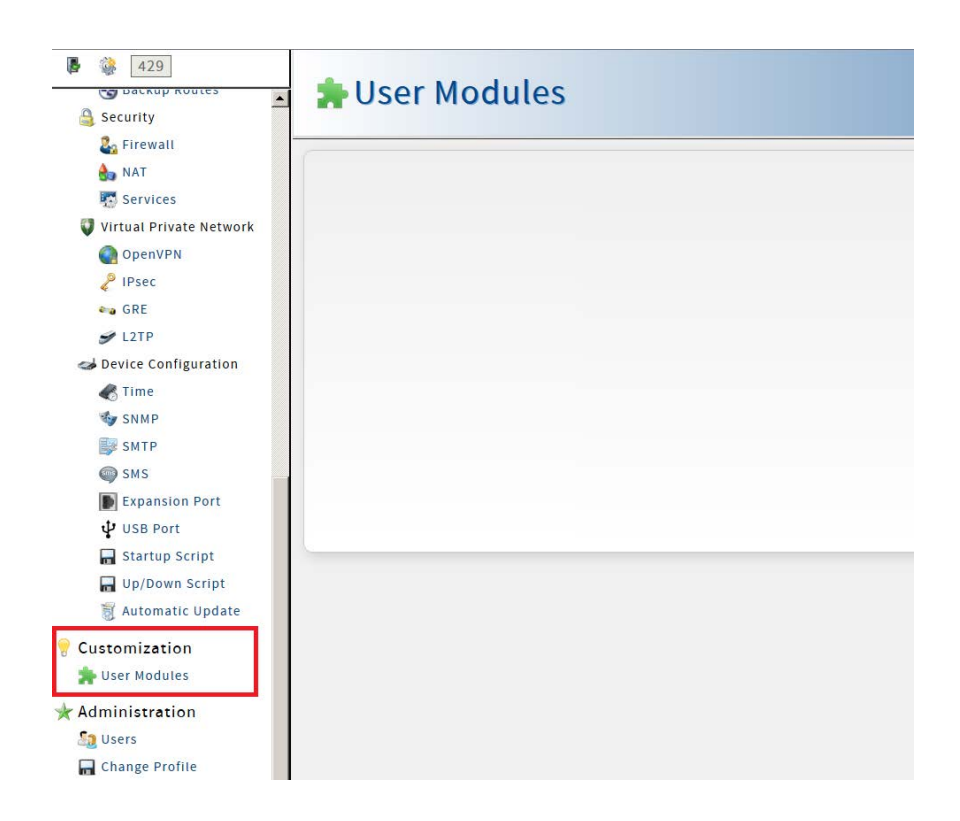

| New Module | Browse | fota-m | nanual.v3.tgz | Add or Up | odate |
|------------|--------|--------|---------------|-----------|-------|
|            |        | -      |               |           |       |
|            |        |        |               |           |       |
|            |        |        |               |           |       |

3. Select the file of the FOTA-manual user module and click on Add or Update button

4. Select the FOTA-manual user module.

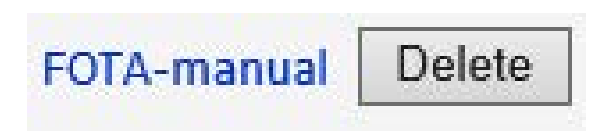

5. Select Manual Update item in the Utillity section

#### Firmware Over-The-Air

| Status                    | FOTA Automatic Update         |
|---------------------------|-------------------------------|
| Information<br>System Log | Enable automatic update URL * |
| Configuration             | Username *                    |
| Automatic Update          | Password *                    |
| Utility                   | Apply Start Manually          |
| Manual Update             |                               |
| Customization             |                               |
| Return                    |                               |

6. Select the firmware for the cellular module as described in the Release Information.

#### Firmware Over-The-Air

| Status                    | FOTA Manual Update                                                                                                    |  |
|---------------------------|----------------------------------------------------------------------------------------------------|--|
| Information<br>System Log | It is strongly recommended to double-check the firmware to be uploaded to the cellular module.<br>If the firmware is not intended for a cellular module used in this router, uploading may irretrievably damage the device. |  |
| Configuration             | Firmware update is at your own risk!                                                                                                    |  |
| Automatic Update          | New Firmware Browse                                                                                                    |  |
| Utility                   | Update                                                                                                    |  |
| Manual Update             |                                                                                                    |  |
| Customization             |                                                                                                    |  |
| Return                    |                                                                                                    |  |

7. Press the Update button.

| ver | ver-The-Air                                                                                                    |                                              |  |  |  |  |
|-----|----------------------------------------------------------------------------------------------------|----------------------------------------------|--|--|--|--|
|     | It is strongly recommended to double-c<br>If the firmware is not intended for a cel<br>Firmware update is at your own risk! | heck the firmware to<br>lular module used in |  |  |  |  |
|     | New Firmware C:\LE910-EU V2.bin                                                                                             | Browse                                       |  |  |  |  |
|     | Update                                                                                                    |                                              |  |  |  |  |

8. Do not turn off the router during the update. The cellular module firmware update can take up to 10 minutes to complete.

| <u>Module Firmware Update</u>                                                                                                    |
|----------------------------------------------------------------------------------------------------|
| Do not turn off the router during the update.<br>The firmware update can take up to 10 minutes to complete.                                         |
| Stopping Mobile WAN connection ok<br>Checking firmware file ok<br>Powering down module ok<br>Powering up module ok<br>Firmware download in progress |

9. Installation is completed.

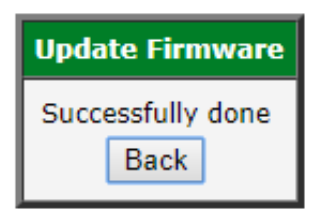

### 4. System log

The System Log page displays System Log messages. It is the same system log as the one in the main menu of the router. FOTA user module messages are indicated by fota strings. You can check the operation of the FOTA user module in the log or view any messages in the event of configuration problems. You can download these messages and save them to a computer as a text file (.log) by clicking the *Save Log* button. You can also download a detailed report (.txt) for communication with technical support by clicking the *Save Report* button.

| System Log                                                                                                    |
|----------------------------------------------------------------------------------------------------|
| System Messages                                                                                                    |
| 2015-09-27 23:20:25 pppsd[620]: WARNING: SIM card is missing<br>2015-09-27 23:20:25 pppsd[620]: turning off module<br>2015-09-27 23:20:44 pppsd[620]: selected SIM: 1st<br>2015-09-27 23:20:44 pppsd[620]: selected SIM: 1st<br>2015-09-27 23:21:47 fota[8424]: Starting<br>2015-09-27 23:21:47 fota[8424]: Platform V2 not supported<br>2015-09-27 23:22:19 popsd[620]: running /opt/wifi_ssid_switch/etc/scan<br>2015-09-27 23:22:19 ppsd[620]: running /opt/wifi_ssid_switch/etc/scan<br>2015-09-27 23:22:19 ppsd[620]: terminated<br>2015-09-27 23:22:13 ppsd[620]: terminated<br>2015-09-27 23:22:23 bard[599]: received signal 15<br>2015-09-27 23:22:35 bard[8055]: bard started<br>2015-09-27 23:22:35 bard[8055]: bard started<br>2015-09-27 23:22:35 bard[8055]: bard started<br>2015-09-27 23:22:35 bard[8055]: bard started<br>2015-09-27 23:22:35 bard[8055]: selectable backup routes:<br>2015-09-27 23:22:35 bard[8055]: script /etc/scripts/ip-up finated, status = 0x0<br>2015-09-27 23:22:35 bard[8055]: script /etc/scripts/ip-up finated, status = 0x0<br>2015-09-27 23:22:35 bard[8055]: script /etc/scripts/ip-up finated, status = 0x0<br>2015-09-27 23:22:35 bard[8055]: script /etc/scripts/ip-up finated, status = 0x0<br>2015-09-27 23:22:35 bard[8055]: script /etc/scripts/ip-up finated, status = 0x0<br>2015-09-27 23:22:35 bard[8055]: script /etc/scripts/ip-up finated, status = 0x0<br>2015-09-27 23:22:35 bard[8055]: script /etc/scripts/ip-up finated, status = 0x0<br>2015-09-27 23:22:35 bard[8055]: script /etc/scripts/ip-up finated, status = 0x0<br>2015-09-27 23:22:35 bard[8055]: script /etc/scripts/ip-up finated, status = 0x0<br>2015-09-27 23:22:35 bard[8055]: script /etc/scripts/ip-up finated, status = 0x0<br>2015-09-27 23:22:35 bard[8055]: script /etc/scripts/ip-up finated, status = 0x0<br>2015-09-27 23:22:36 fota[8862]: no servers found in /etc/resolv.conf, will retry<br>2015-09-27 23:22:36 fota[8862]: no servers found in /etc/resolv.conf, will retry<br>2015-09-27 23:24:40 last message repeated 1 time<br>2015-09-27 23:24:40 last message repeated 1 time<br>2015-09-27 23:24:40 last message repeated 1 time |
| 2015-09-27 23:25:00 crond[729]: loading crontab file /etc/crontab                                                                                                    |
| Save Log Save Report                                                                                                    |

# **5. Recommended literature**

Application Notes, the "Installation" user manual, the "Configuration" user manual and documentation of several OWL user modules can be found as PDF files for downloading on the Internet at:

https://www.doc.hirschmann.com/

#### 6. FURTHER SUPPORT

# 6. Further support

#### **Technical questions**

For technical questions, please contact any Hirschmann dealer in your area or Hirschmann directly.

You find the addresses of our partners on the Internet at http://www.hirschmann.com A list of local telephone numbers and email addresses for technical support directly from Hirschmann is available at https://hirschmann-support.belden.com

This site also includes a free of charge knowledge base and a software download section.

#### **Customer Innovation Center**

The Customer Innovation Center is ahead of its competitors on three counts with its complete range of innovative services:

- Consulting incorporates comprehensive technical advice, from system evaluation through network planning to project planning.
- Training offers you an introduction to the basics, product briefing and user training with certification. You find the training courses on technology and products currently available at <a href="https://www.belden.com/solutions/customer-innovation-center">https://www.belden.com/solutions/customer-innovation-center</a>
- Support ranges from the first installation through the standby service to maintenance concepts.

With the Customer Innovation Center, you decide against making any compromises in any case. Our client-customized package leaves you free to choose the service components you want to use.

Internet:

https://www.belden.com/solutions/customer-innovation-center

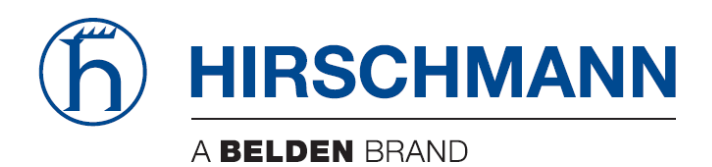